### Step By Step Instructions How to Activate Your Student Email Account

Visit www.Housatonic.edu and select the "myCommNet" icon on the left-side navigation bar

Log into myCommNet using your NetID and password

Ex. Student NetID: 12345678@student.commnet.edu

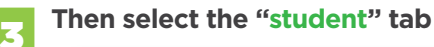

|                                                                                      | CONNECTICUT COMMUNITY COLLEGES       |                               |
|--------------------------------------------------------------------------------------|--------------------------------------|-------------------------------|
| nyCommNet Status                                                                     |                                      | Other Resources               |
| The myCommNet and Banner                                                             | to access Banner, Blackboard & Email | myCommNet portal videos       |
| self-service stateover is up<br>and running!!!                                       | NetID See faculty/staff NetID format | E Search for Course Offerings |
| Faculty and Staff - Please<br>note - currently you must<br>access your email through | Password                             | Search for Programs/Majors    |
| ttps://www.mail.commnet.edu.<br>Ve are working on correcting                         |                                      | 1 Apply for Admission         |
| the connection to OWA.<br>We recommend that the<br>Chrome browser NOT be used        | Forgot your password? LOG IN         | Apply for Financial Aid       |

In the Access College Email section, select the link "Log in to Student Email using your NetID and Password"

| ement                | IS                                           |      | Access College Email                                                                                                    | Access Banner Self-Serv                                                                   |
|----------------------|----------------------------------------------|------|----------------------------------------------------------------------------------------------------|-------------------------------------------------------------------------------------------|
|                      | Preview                                      | Hide | Access your student email account (Office 365), All official information<br>from the colleges is sent to the college issued email address.<br>Your CCC issued email address is and practice to<br>Lea his Student Email using your helicit and Passeoot<br>Vetoo | Banner Student & Facu<br>Course registration, add<br>Degree requirements                  |
|                      | The Connecticut<br>Community Colleges<br>now | 104  | Sudent Email FAGe and College Contacts                                                                                                    | Accounts/billing     Financial aid     Course evaluation, and m     FACULTY: Enter grades |
| ×                    | Delivery Date: July 6, 2015                  | LINE | myCommNet Alert  • Emergency notifications to students, staff, and ALERT                                                                                                    | Barner Student & Faculty Se                                                               |
|                      | NetID password reset<br>using the            |      | faculty Contact can be via text, cell/frome phone, and email Click the link to keep your emergency contact information up-to-                                                                                                    | S Access Blackboard                                                                       |
| age:<br>a for<br>set | Delivery Date: June 25                       | Hide | date. (Note: myCommNet Alert updates do <u>not</u> update personal<br>information in Banner Self-Service.                                                                                                    | Blackboard     Course syllabi, lectures, i                                                |

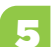

You will be directed to the Microsoft Office 365 student email page. Enter your NetID in the "User ID" field.

| * 2        | G Office 365                             |  |
|------------|------------------------------------------|--|
|            | Sign in with your organizational account |  |
|            | 01234567@student.commnet.edu             |  |
| CAN A TAKE | Password                                 |  |
|            | Keep me signed in                        |  |

A pop up window will appear, enter your NetID and password, then click "OK".

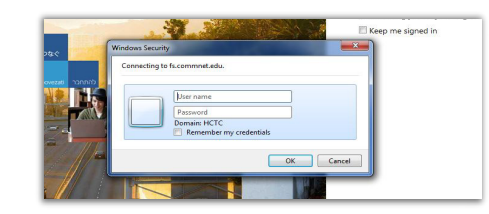

First time user will be prompted to set the language and time zone to English and US Eastern Time. After completing those steps you will be taken to your inbox.

|     | nglish (Unite | d States)   |             |      | - |   |
|-----|---------------|-------------|-------------|------|---|---|
| Cui | rent time zo  | one:        |             |      |   |   |
| (1  | JTC-05:00) E  | astern Time | e (US & Can | ada) |   | 1 |

#### This is what your inbox should look like.

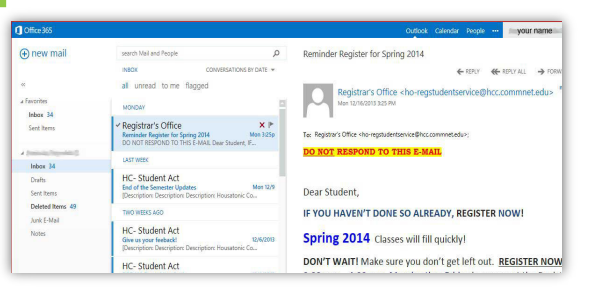

If you would like to forward these emails to your personal account, click the wheel icon in the top right corner of your window.

| dar | People |         | your name 💿 🚽 🤷       | ? |
|-----|--------|---------|-----------------------|---|
|     |        |         | Refresh               |   |
|     |        |         | Set automatic replies |   |
| 6   | REPLY  | K REPLY | Al Display settings   |   |

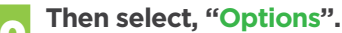

| itservice@hcc.comm | Manage apps         |
|--------------------|---------------------|
|                    | Change theme        |
|                    | Options             |
| t.edu>;            | Office 365 settings |

On the next screen, click "Forward your e-mail."

In the "Forward my e-mail to:" field, type in the email address that you want your Microsoft Office 365 email forwarded to. If you want to keep a copy of the forwarded email in your student email account, check the "keep a copy" box.

| Forward my email to: |                                       |  |  |
|----------------------|---------------------------------------|--|--|
| type your extern     | al email address (vahoo, gmail, etc.) |  |  |
|                      | and a messages in outlook the hpp     |  |  |

Lastly, select "Start Forwarding" and then click "Save." Your email will now start forwarding.

Please note: emails received prior to forwarding must be individually selected and forwarded.

This is very important! Once you are ready to sign out of your account, click "log out" in the top right corner of the screen, YOU MUST ALSO CLOSE THE BROWSER WINDOW, in order to log out completely.

### Welcome to your new student email account

# What is my Microsoft Office 365 student email login user ID and password?

You log into Microsoft Office 365 with your NetID and password.

## What if I forgot my username or password for myCommNet?

You can look up your NetID here: https://bor.ct.edu/netid/lookupnetid.asp

If you forgot your password, you can reset it here: https://bor.ct.edu//netid/pswdmenu.asp

If you are still having problems with your NetID or password please see the back panel for support staff.

#### What is my new email address?

Your student email address is **NOT** your NetID. Your new email address will end in "@mail.ct.edu." (See steps 1 through 3 to find out your email address.)

# Can I forward my student email account to my personal email?

YES! You can forward your student email account to another email account that you check regularly. It is your responsibility to ensure that you are receiving your student emails. (Please see steps 8-12 for instructions to forward your emails)

#### Where can I go for more assistance?

For more detailed information and a video tutorial, visit www.Housatonic.edu/365. For one-on-one support please visit the following computer labs:

For Frequently Asked Questions regarding Student Email or Office 365, please visit **https://websupport.ct.edu** then hover over the "FAQs" link in the upper right corner and click on "Student Email | Office 365"

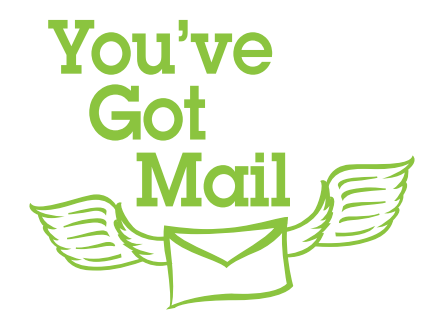

For more detailed information and a video tutorial visit:

www.Housatonic.edu/365

For One-on-One Support Visit an IT Tech:

Jesse McAllister (203) 332-5092, LH-A223

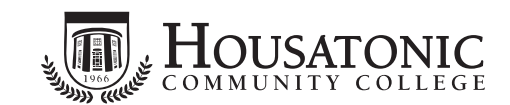

900 Lafayette Boulevard, Bridgeport, CT 06604 www.Housatonic.edu

revised January 6, 2014

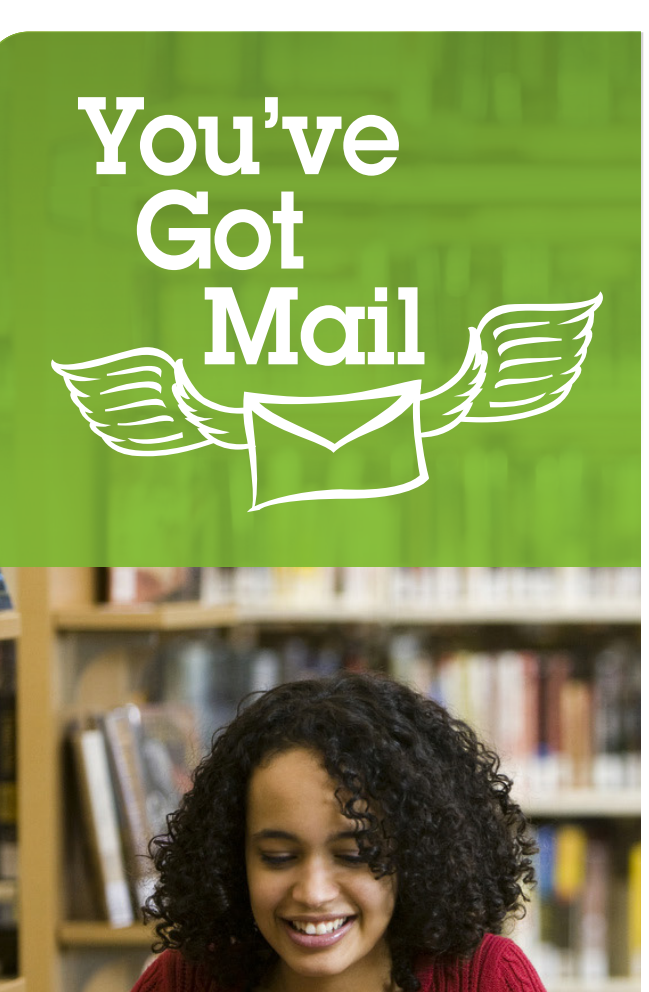

### Activate your HCC student email account

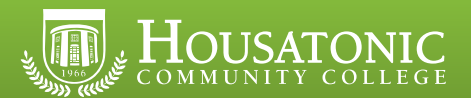